# How to load files into Galaxy Melbourne

#### **Create Galaxy Melbourne account**

First create a free Galaxy Melbourne account here if you don't already have one.

#### Upload small files < 2GB

Can be uploaded directly (similar to our old Galaxy) using "Get Data" in Galaxy (you can drag and drop files in with this new Galaxy).

### Upload large files > 2GB

For large files you have to upload them into Galaxy using an ftp client.

1) Install version 3.18 of FileZilla (later versions may not work), you can download from here: https://sourceforge.net/projects/filezilla/files/FileZilla\_Client/3.18.0/

2) If you're at Peter Mac you'll need to add the proxy settings below to FileZilla ((see screenshot below))

FileZilla > Settings > FTP proxy

Select Custom

Enter:

USER %u@%s@%h

PASS %p@%w

For Proxy host enter wwwproxy:8021

For Proxy user and password add your Peter Mac network login credentials. Note: you will need to update that when you change your Peter Mac password.

| ettings                                                                                                    |                                                                                                    | + News                                                                                                    |                                                                              |                                                      | ×             |
|----------------------------------------------------------------------------------------------------|----------------------------------------------------------------------------------------------------|----------------------------------------------------------------------------------------------------|------------------------------------------------------------------------------|------------------------------------------------------|---------------|
| Select page:<br>Connection<br>FTP<br>Active mode<br>Passive mode<br>FTP<br>Generic proxy<br>Gransfers<br>File Types<br>File Statistic<br>Interface<br>Date files station<br>Interface<br>File exits action<br>File Statistic<br>Language<br>File exits format<br>File files<br>File Statistic<br>Language<br>File exits passociations<br>Updates<br>Logging<br>Debug | FTP Proxy<br>Type of FTP Prox<br>O some<br>USER@HOST<br>SITE<br>O OPEN<br>© Custom<br>USER %u@%<br>PASS %p@%<br>Format specif<br>%h - Host<br>%a - Account<br>%s - Proxy uss<br>Proxy host:<br>Proxy password: | s@%h<br>w<br>ications:<br>%u - Username<br>%u - Vsername<br>?<br>www.proxy.8021<br>•<br>•<br>•<br>•<br>•<br>•<br>•<br>•<br>•<br>• | ip - Password<br>is will be omitte<br>sword<br>Proxy use:<br>ncrypted FTP co | d if not using Accou<br>horacekmichael<br>nnections. | nt logontype) |
| ОК                                                                                                    |                                                                                                    |                                                                                                    |                                                                              |                                                      |               |
| Cancel                                                                                                    |                                                                                                    |                                                                                                    |                                                                              |                                                      |               |

3) In FileZilla set the host to 45.113.232.91, enter your Galaxy Melbourne username and password (as below) and click the blue QuickConnect button

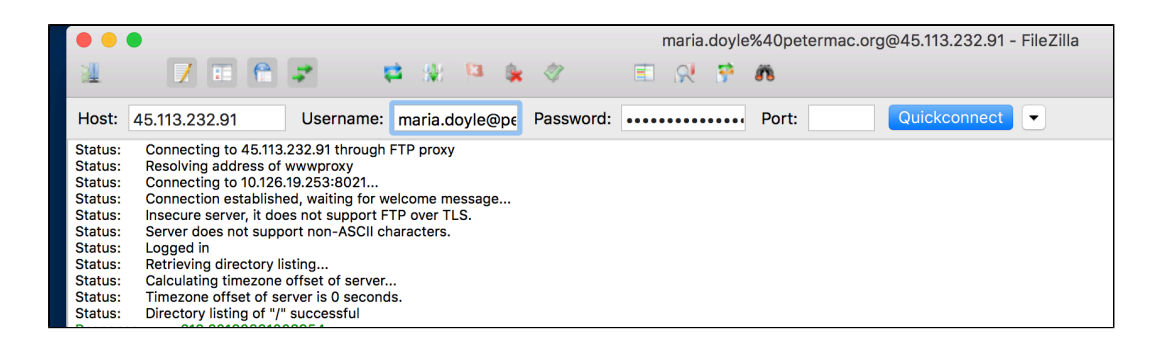

## **Related articles**

• How to load files into Galaxy Melbourne